## **Progwhiz Software**

## **Registration Steps**

The following illustrates the steps to have your Robotics Software Registered.

#### Step 1

Launch the Robotics Software and Click on About menu item and select '**Registration'**. The dialogue shown in Fig 2 appears. Then Click '**Generate'**.

| Ftp Scheduler Pro | o - expired      |              |                     |              | -           |          | • X   |
|-------------------|------------------|--------------|---------------------|--------------|-------------|----------|-------|
| Schedules Options | s Site Manager I | FTP Advanced | Processes           | Email Notify | Tracer Hide | Help     |       |
|                   |                  |              |                     |              |             | About    |       |
|                   | Host Name / IP   | HEED         | DACC                | Path         | ſ           | Register | trice |
| Damaka da Off     |                  |              | TAJJ                |              |             | Chi      | k     |
| Downloads Urr     |                  | <b>•</b>     |                     |              |             |          | 0     |
| Uploads Off 🛛 🗖   |                  | •            |                     |              |             |          | 0     |
|                   |                  |              |                     |              |             |          |       |
| Download at Not   | Set              | Upload at    | Not Set             |              | Bytes Rec   | 0        |       |
| Last Download on  |                  | Last Upload  | Last Upload on Byte |              |             | 0        |       |
|                   |                  |              |                     |              | -           | ,        |       |

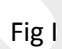

| Generate ID |
|-------------|
| Register    |
|             |

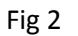

Step 2

Copy the Alphanumeric string including the dashes and email to <u>info@progwhiz.com</u> along with your purchase/order#.

| Registration        | <b>X</b>    |
|---------------------|-------------|
| 9BCD-A21C-22B6-9244 | Generate ID |
|                     | Register    |
|                     |             |

### Step 3

An email will be dispatched by <u>info@progwhiz.com</u> with the Registration#. Please copy and paste in the textbox shown below and Click '**Register'**.

| Registration                        | ×           |
|-------------------------------------|-------------|
| 9BCD-A21C-22B6-9244                 | Generate ID |
| 85860727177575671626978637760717174 | Register    |
|                                     |             |

# **Registration Complete!!**